解决方案实践

## 基于云手机搭建安卓测试集群

文档版本1.0.2发布日期2024-04-28

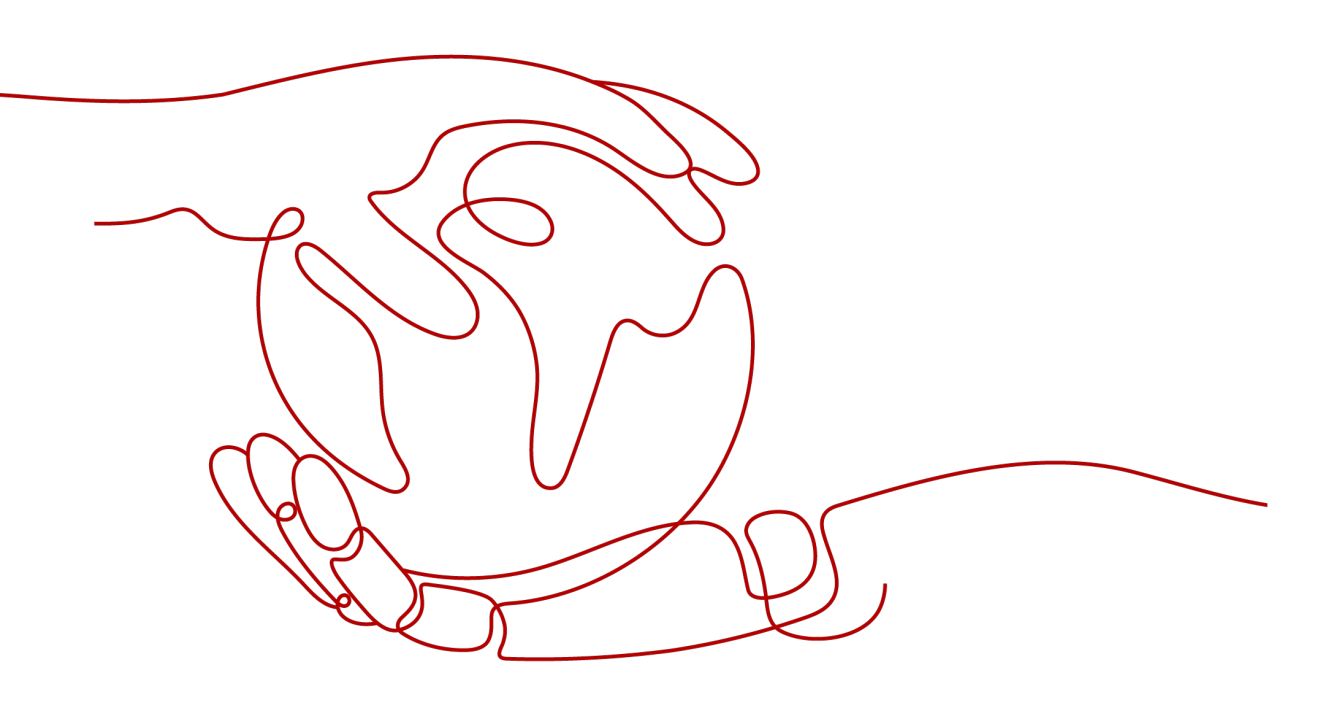

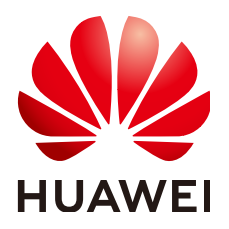

#### 版权所有 © 华为技术有限公司 2024。 保留一切权利。

非经本公司书面许可,任何单位和个人不得擅自摘抄、复制本文档内容的部分或全部,并不得以任何形式传播。

#### 商标声明

#### 注意

您购买的产品、服务或特性等应受华为公司商业合同和条款的约束,本文档中描述的全部或部分产品、服务或 特性可能不在您的购买或使用范围之内。除非合同另有约定,华为公司对本文档内容不做任何明示或暗示的声 明或保证。

由于产品版本升级或其他原因,本文档内容会不定期进行更新。除非另有约定,本文档仅作为使用指导,本文 档中的所有陈述、信息和建议不构成任何明示或暗示的担保。

## 安全声明

#### 漏洞处理流程

华为公司对产品漏洞管理的规定以"漏洞处理流程"为准,该流程的详细内容请参见如下网址: https://www.huawei.com/cn/psirt/vul-response-process 如企业客户须获取漏洞信息,请参见如下网址: https://securitybulletin.huawei.com/enterprise/cn/security-advisory

目录

| 1 方案概述    | 1  |
|-----------|----|
| 2 资源和成本规划 | 3  |
| 3 实施步骤    | 6  |
| 3.1 准备工作  | 6  |
| 3.2 快速部署  |    |
| 3.3 开始使用  |    |
| 3.4 快速卸载  |    |
| 4 附录      |    |
| 5 修订记录    | 28 |

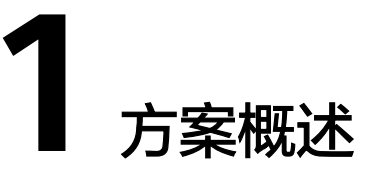

#### 应用场景

该方案通过华为云 云手机服务CPH、对象存储服务OBS、函数工作流FunctionGraph 等服务的组合,快速搭建一个安卓APP测试的云手机集群,帮助用户轻松实现APP发布 前、大版本更新前对APP、后台系统稳定性以及资源的准备情况等多方面的验证工作。

#### 方案架构

该解决方案可以帮助用户在华为云上轻松部署安卓云手机集群。架构如下图所示:

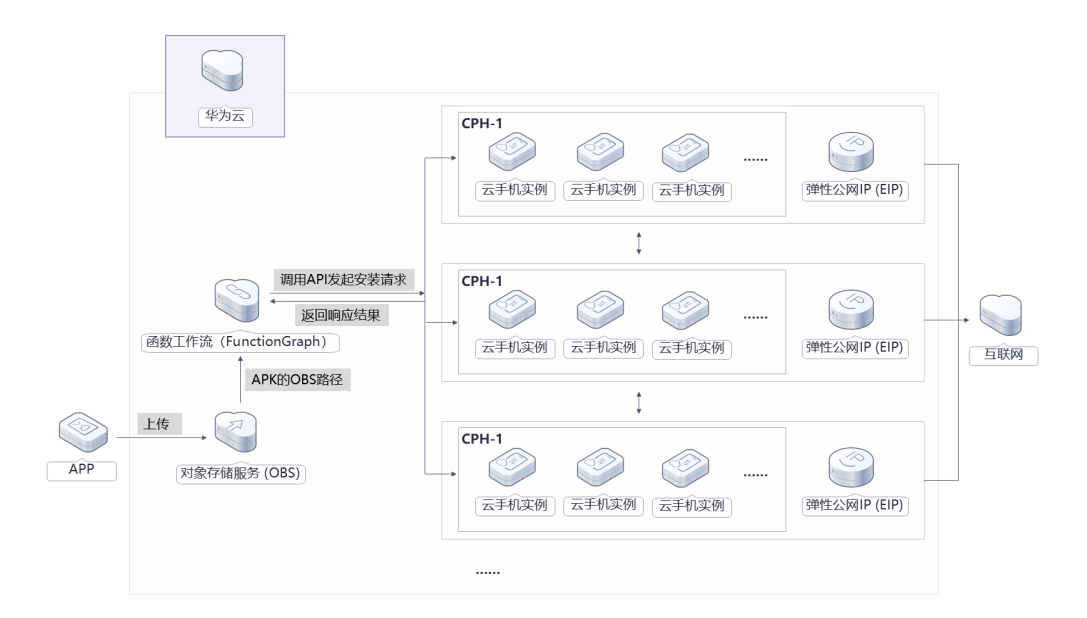

#### **图 1-1** 方案架构

该解决方案会部署如下资源:

- 创建虚拟私有云VPC、子网及安全组,并设置安全组规则。
- 创建一台或者多台云手机服务器,如果干云手机实例,用于安装APK。

- 创建一个或者多个弹性公网ip并绑定云手机服务器。
- 创建一个对象存储服务OBS桶,用于用户上传测试APK。
- 使用函数工作流 FunctionGraph创建一个函数,通过OBS触发器,实现通过调用 云手机安装APK的接口将用户上传的APK安装到云手机实例。

#### 方案优势

- 简单易用
   本方案提供的都是云原生服务,用户无需关注服务器,只需上传需要测试的APK 文件到OBS即可。
- 自定义规模
   支持自定义集群规模,您可以根据业务需求自定义云手机集群规模。
- 一键部署
   一键轻松部署,即可完成函数工作流创建,对象存储服务、云手机服务发放。

#### 约束与限制

- 部署该解决方案之前,您需要注册华为账号并开通华为云,完成实名认证,且账号不能处于欠费或冻结状态。如果计费模式选择"包年包月",请确保账户余额充足以便一键部署资源的时候可以自动支付;或者在一键部署的过程进入费用中心,找到"待支付订单"并手动完成支付。请根据表2-1中预估价格。
- 部署该方案需要IAM子账户或者华为云账号,详情见认证鉴权。

# **2** 资源和成本规划

该解决方案主要部署如下资源,不同产品的花费仅供参考,实际以收费账单为准,具体请参考华为云<mark>官网价格</mark>:

表 2-1 资源和成本规格-云手机

| 华为云服务      | 配置示例                                                                                                    | 每月预估花费                                                           |
|------------|----------------------------------------------------------------------------------------------------|------------------------------------------------------------------|
| 云手机服务器     | <ul> <li>区域:华北-北京四</li> <li>计费模式:包年/包月</li> <li>服务器规格:physical.rx1.xlarge</li> <li>实例规格:rx1.cp.c15.d46.e1v1</li> <li>手机开数:15</li> <li>EIP/VIP个数:1</li> <li>购买时长:720小时</li> <li>购买量:1</li> </ul>                                                                                                    | 5950 元 + 弹性公<br>网IP配置费用<br>¥0.02/小时 + 弹性<br>公网IP流量费用<br>¥0.80/GB |
| 对象存储服务 OBS | <ul> <li>区域:华北-北京四</li> <li>存储空间:数据存储(多AZ存储)</li> <li>默认存储类别:标准存储</li> <li>桶策略:私有</li> <li>请求费用:0.0100元/万次</li> <li>存储空间:0.0990元/GB/月</li> <li>流量费用:</li> <li>公网流出流量 / 00:00-08:00(闲时)0.2500元/G</li> <li>公网流出流量 / 08:00-24:00(忙时)0.5000元/GB</li> <li>费用包括存储空间、请求费用、流量费用两部分,具体请参考OBS计费详情。</li> </ul> | 费用包括存储空<br>间、请求费用、流<br>量费用两部分,详<br>细请参考每月账<br>单。                 |

| 华为云服务         | 配置示例                                 | 每月预估花费                                                                           |
|---------------|--------------------------------------|----------------------------------------------------------------------------------|
| 函数工作流         | ● 区域:华北-北京四                          | 0 元                                                                              |
| FunctionGraph | ● 产品:函数                              |                                                                                  |
|               | ● 请求次数:<br>0-100万次: 0元/100万次         |                                                                                  |
|               | 100万次以上: 1.33元/100万次                 |                                                                                  |
|               | ● 计量时间:<br>0-400,000 GB/秒: 0元/GB-秒   |                                                                                  |
|               | 400,000 GB/秒以上: 0.00011108<br>元/GB-秒 |                                                                                  |
| 合计            |                                      | 5950 元 + 弹性公<br>网IP配置费用<br>¥0.02/小时 + 弹性<br>公网IP流量费用<br>¥0.80/GB + OBS<br>服务产生费用 |

#### 表 2-2 资源和成本规格-云手游

| 华为云服务  | 配置示例                                                                                                    | 每月预估花费                                                   |
|--------|----------------------------------------------------------------------------------------------------|----------------------------------------------------------|
| 云手游服务器 | <ul> <li>区域:华北-北京四</li> <li>计费模式:包年/包月</li> <li>服务器规格:<br/>physical.rx1.xlarge.cg</li> <li>实例规格:<br/>rx1.cg.c15.d30.e1v1.a2<br/>00</li> <li>手机开数:15</li> <li>EIP/VIP个数:1</li> <li>购买时长:720小时</li> <li>购买量:1</li> </ul> | 6600 元 + 弹性公网IP配<br>置费用¥0.02/小时 + 弹性<br>公网IP流量费用¥0.80/GB |

| 华为云服务                  | 配置示例                                                                                                    | 每月预估花费                                                                  |
|------------------------|----------------------------------------------------------------------------------------------------|-------------------------------------------------------------------------|
| 对象存储服务 OBS             | <ul> <li>区域:华北-北京四</li> <li>存储空间:数据存储<br/>(多AZ存储)</li> <li>默认存储类别:标准存<br/>储</li> <li>桶策略:私有</li> <li>请求费用:0.0100元/<br/>万次</li> <li>存储空间:0.0990<br/>元/GB/月</li> <li>流量费用:</li> <li>公网流出流量 /<br/>00:00-08:00(闲时)<br/>0.2500元/G</li> <li>公网流出流量 /<br/>08:00-24:00(忙时)<br/>0.5000元/GB<br/>费用包括存储空间、请<br/>求费用、流量费用两部<br/>分,具体请参考OBS计<br/>费详情。</li> </ul> | 费用包括存储空间、请求<br>费用、流量费用两部分,<br>详细请参考每月账单。                                |
| 函数工作流<br>FunctionGraph | <ul> <li>区域:华北-北京四</li> <li>产品:函数</li> <li>请求次数:<br/>0-100万次:0元/100<br/>万次</li> <li>100万次以上:1.33<br/>元/100万次</li> <li>计量时间:<br/>0-400,000 GB/秒:0<br/>元/GB-秒</li> <li>400,000 GB/秒以上:<br/>0.00011108元/GB-秒</li> </ul>                                                                                                    | 0 元                                                                     |
| 合计                     |                                                                                                    | 6600 元 + 弹性公网IP配<br>置费用¥0.02/小时 + 弹性<br>公网IP流量费用¥0.80/GB<br>+ OBS服务产生费用 |

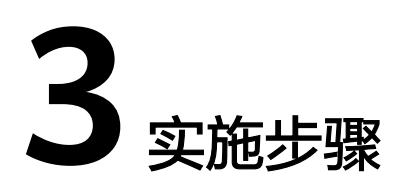

3.1 准备工作 3.2 快速部署 3.3 开始使用 3.4 快速卸载

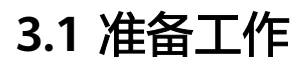

须知

使用IAM子账号部署并使用云服务需要在部署前具备Tenant Administrator和Security Administrator权限,请使用管理员账号<mark>创建用户组</mark>授予上述两项权限并为IAM子账号 授权。

#### 创建自定义策略 IAM Agency Management FullAccess

步骤1 进入IAM控制台,选择"权限管理->权限->创建自定义策略"。

#### 图 3-1 IAM 控制台

| 统一身份认证服务 | 权限 ② |                                 |       |                                          |      |         |              | 义策略 |
|----------|------|---------------------------------|-------|------------------------------------------|------|---------|--------------|-----|
| 用户       |      | 新王可以创建172个自定文策略。                |       |                                          | 全部英型 | ▼ 所有云服务 | • 权限名称、描述    | Q   |
| 用户组      |      | 名称                              | 英型    | 描述                                       |      |         | 操作           |     |
| 权限管理▲    |      | obs-to-cph-download             | 自定义策略 | cph镊/fobs栖                               |      |         | (R18) (859)  |     |
| 派权管理     |      | EiheathAdminRole                | 自定义策略 | 由服务elfeeth自动创建                           |      |         | state (1859) |     |
| 17.8     |      | EiheathOperator                 | 自定义策略 | 由服具eiHeath自动创建                           |      |         | 编辑:新经        |     |
| 頭托       |      | iamUserManager                  | 自定义策略 | automatically create by service elHealth |      |         | 编辑:影响        |     |
| 身份提供商    |      | obsCustomManager                | 自定义策略 | automatically create by service elHealth |      |         | 4443   2594  |     |
| 安全设置     |      | lamCustomManager                | 自定义策略 | automatically create by service elHealth |      |         | (R16) (859)  |     |
|          |      | policyatej1d                    | 自定义策略 |                                          |      |         | stata (1859) |     |
|          |      | metaspace policy 230test        | 自定义策略 |                                          |      |         | 编辑:新经        |     |
|          |      | LTS_test_00799835               | 自定义策略 | **                                       |      |         | 编辑 教師        |     |
|          |      | policy3cexi9                    | 自定义策略 |                                          |      |         | 448 899      |     |
|          | 10   | ▼ 105880:517 < 1 2 3 4 5 ··· 52 |       |                                          |      |         |              |     |
|          |      |                                 |       |                                          |      |         |              | 0   |
|          |      |                                 |       |                                          |      |         |              | 0   |
|          |      |                                 |       |                                          |      |         |              |     |

## **步骤2** 创建名称为"IAM Agency Management FullAccess"的自定义策略,按照图中所示添加权限,访问创建自定义策略查看详细操作。

| 限/修改自定义策略 |                                                                                                    |
|-----------|----------------------------------------------------------------------------------------------------|
| 自定义策略是对系  | 统策略的扩展和补充,您可以创建自定义策略以实现定制的权限管理。了解更多                                                                                                    |
|           |                                                                                                    |
| ★ 策略名称    | IAM Agency Management FullAccess                                                                                                    |
| 策略配置方式    | 可视化视图 JSON规图                                                                                                    |
| ★ 策略内容    | <pre>1 1 2     "Version": "1.1", 3 3     "Statement": [ 4 5 5 6 7 7 8 7 8 7 8 7 8 7 8 7 8 7 8 7 9 9 7 1 1 9 7 1 1 1 1 1 1 1 1 1 1 1 1</pre> |
|           | <ul> <li>④ 从已有策略复制</li> </ul>                                                                                                    |
| 策略描述      | 请输入策略描述(可选)                                                                                                    |
|           | 0/256                                                                                                    |
| 作用范围      | 全局级服务<br>施在 即当                                                                                                    |

----结束

#### 创建 rf\_admin\_trust 委托

**步骤1** 进入华为云官网,打开<mark>控制台管理</mark>界面,鼠标移动至个人账号处,打开"统一身份认证"菜单。

图 3-3 控制台管理界面

 <th
 </th
 <th
 </th

#### 图 3-4 统一身份认证菜单

| 徿 | 翰体中文  | EDMENMEDMED<br>SANSISAS |
|---|-------|-------------------------|
|   | 基本信息  | 已实名认证                   |
|   | 安全设置  |                         |
| 5 | 我的凭证  |                         |
| ŝ | 统一身份认 | 人证                      |
|   | 切换角色  |                         |
| 2 | 标签管理  |                         |
|   | 操作日志  |                         |
| 2 |       | 退出                      |

#### **图 3-5** 委托列表

| 認識      認証可以依認(4)个条件。                                                     | 入委托名称进行搜索 Q |
|---------------------------------------------------------------------------|-------------|
| 다. 동위40 년 동위40 년 동위48 년 동위48 년 명한 1 (14년 11 년 11 년 11 년 11 년 11 년 11 년 11 | fe          |
| If_admin_trust              冠語等                                           | 又 伊政 勤除     |

- 如果委托存在,则不用执行接下来的创建委托的步骤
- 如果委托不存在时执行接下来的步骤创建委托
- **步骤3** 单击步骤2界面中的"创建委托"按钮,在委托名称中输入"rf\_admin\_trust",委托 类型选择"云服务",选择"RFS",单击"下一步"。

步骤2 进入"委托"菜单,搜索"rf\_admin\_trust"委托。

#### **图 3-6** 创建委托

| 委托 / <b>创建委托</b> |                                                                                                    |
|------------------|----------------------------------------------------------------------------------------------------|
| * 委托名称           | rf_admin_trust                                                                                      |
| * 委托类型           | <ul> <li>普通帐号</li> <li>将帐号内资源的操作权限委托给其他华为云帐号。</li> <li>云服务</li> <li>将帐号内资源的操作权限委托给华为云服务。</li> </ul> |
| ★ 云服务            | RFS                                                                                                 |
| ★ 持续时间           | 〕 永久 ▼                                                                                              |
| 描述               | 清榆入委托信息。                                                                                            |
| •                | 0/255<br>下一步                                                                                        |

**步骤4** 在搜索框中输入"Tenant Administrator"权限和刚创建的"IAM Agency Management FullAccess"权限,并勾选搜索结果。

图 3-7 选择策略 Tenant Administrator

| 3 257588 2 2255 / 250728 3 205                |                                       | AFICK |
|-----------------------------------------------|---------------------------------------|-------|
| 委任H_admin_trust27将拥有所法策略                      |                                       | 的动物电  |
| 章章已迭(1) 从其他区域项目最制权限                           | 全部地型 ・ ド海五銀号 ・ Tenant Administrator X | Q     |
| ✓ 名称                                          | 英型                                    |       |
| V Tertant Administrator<br>全能运动分错语风(的AMI选择的符) | 系统角色                                  |       |

#### 图 3-8 选择策略 IAM Agency Management FullAccess

| () Element () (Elementation () () () () () () () () () () () () () |                                                          |
|--------------------------------------------------------------------|----------------------------------------------------------|
| 最毛'rf_admin_trust"将拥有所已遗编略                                         | 97383                                                    |
| 董署已造(2) 从非他区域项目就制成现                                                | 全部関盟  ▼  「府有五服券 ▼ 」 IAM Agency Management FullAccess × C |
| ☑ 名称                                                               | 英型                                                       |
| V IAM Agency Management FullAccess                                 | 白宝义编档                                                    |

**步骤5**选择"所有资源",并单击下一步完成配置。

#### 图 3-9 设置授权范围

| () ESER                                                               | 開到日秋 |
|-----------------------------------------------------------------------|------|
| ● 5月二年の中市当時が無味、美統書学い下資の定面方案、美術子を掛小し次校、可会行選供、7%%以何与其他の意味が最低的生活が時代を置か来  | ×    |
| 选择规权范围方案                                                              |      |
| ⑥ 所有発展<br>担切E: LAMEPOTUNEEDERETENS 中心所有注意。在适合上20日、EXMEETENALAMERETEN。 |      |
| 展开其他方案                                                                |      |

#### 步骤6 "委托"列表中出现"rf\_admin\_trust"委托则创建成功。

#### **图 3-10** 委托列表

| 委托 ③            |                       |         |                               |       |                          | 创建委托 |
|-----------------|-----------------------|---------|-------------------------------|-------|--------------------------|------|
| 删除 您还可以创建49个委托。 |                       |         |                               | 2     | <b>部英型</b> ▼ 请编入委托名称进行搜索 | Q    |
| ● 要托名称ID JE     | 要托对象 ↓Ξ               | 要托时长 ↓Ξ | 创建时间 4日                       | 描述 1Ξ | 操作                       |      |
| rf_admin_trust  | <del>云服务</del><br>RFS | 永久      | 2023/05/31 11:07:56 GMT+08:00 |       | 授权   修改   翻除             |      |
|                 |                       |         |                               |       |                          |      |

-----结束

## 3.2 快速部署

本章节主要帮助用户快速部署该解决方案。

#### 🛄 说明

方案部署时间因集群规模大小不同会有所增加

#### 表 3-1 参数填写说明

| 参数名称     | 类型     | 是否必填 | 参数解释                                                                                                    | 默认值                                        |
|----------|--------|------|----------------------------------------------------------------------------------------------------|--------------------------------------------|
| vpc_name | String | 必填   | 虚拟私有云名称前<br>缀,命名方式为<br>{vpc_name}_vpc,<br>该模板新建vpc,不<br>允许重名。取值范<br>围:1-60个字符,<br>支持数字、字母、<br>中文、_(下划线)、-<br>(中划线)、.<br>(点) | building-<br>cloud-phone-<br>clusters-demo |

| 参数名称                  | 类型     | 是否必填 | 参数解释                                                                                                    | 默认值                                        |
|-----------------------|--------|------|----------------------------------------------------------------------------------------------------|--------------------------------------------|
| secgroup_name         | String | 必填   | 安全组名称前缀,<br>命名方式为<br>{secgroup_name}_<br>secgroup,该模板<br>新建安全组,安全<br>组规则请参考安全<br>组规则修改(可<br>选)。取值范围:<br>1-57个字符,支持<br>数字、字母、中<br>文、_(下划线)、-<br>(中划线)、.<br>(点)。 | building-<br>cloud-phone-<br>clusters-demo |
| cph_name              | String | 必填   | 云手机服务器名称<br>前缀,命名方式为<br>{cph_name}_n(n<br>为1到<br>server_count),取<br>值范围:1-58个字<br>符,支持数字、字<br>母、中文、_(下划<br>线)、-(中划<br>线)。                                      | building-<br>cloud-phone-<br>clusters-demo |
| cph_server_flav<br>or | String | 必填   | 云手机服务器规<br>格,规格请参考云<br><b>手机规格</b> 服务器规<br>格配置。默认为<br>physical.rx1.xlarge<br>(64核   256 GB  <br>physical.rx1.xlarge)<br>。                                      | physical.rx1.xl<br>arge                    |
| cph_phone_flav<br>or  | String | 必填   | 云手机实例规格,<br>规格请参考 <b>云手机</b><br>规格实例规格配<br>置。默认为<br>rx1.cp.c15.d46.e1v1<br>(云手机   4 vCPUs  <br>16 GB   46 GB  <br>rx1.cp.c15.d46.e1v1<br>  1280x720)。          | rx1.cp.c15.d46.<br>e1v1                    |
| phone_image_i<br>d    | String | 必填   | 云手机镜像ID,更<br>改此参数将创建一<br>个新资源。不同服<br>务器规格对应有不<br>同的镜像id,请参<br>考 <mark>镜像更新记录</mark> 配<br>置。                                                                    | 空                                          |

| 参数名称                   | 类型     | 是否必填 | 参数解释                                                                                                    | 默认值                                        |
|------------------------|--------|------|----------------------------------------------------------------------------------------------------|--------------------------------------------|
| keypair                | String | 必填   | 账号密钥对名称,<br>用于ADB登录云手<br>机。取值范围:<br>1-255个字符,支持<br>字母、数字、_(下<br>划线)、-(中划<br>线),在 <mark>密钥对管</mark><br>理选择或创建密钥<br>对。        | 空                                          |
| server_count           | String | 必填   | 云手机服务器数<br>量,通过变更云手<br>机数量自定义集群<br>规模,默认为 1。                                                                                | 1                                          |
| function_name          | String | 必填   | 函数名称前缀,命<br>名方式为<br>{function_name}_f<br>gs,取值范围:<br>1-56个字符,可包<br>含字母、数字、_<br>(下划线)、-(中<br>划线),以大/小写<br>字母开头,以字母<br>或数字结尾。 | building-<br>cloud-phone-<br>clusters-demo |
| upload_bucket_<br>name | String | 必填   | 对象存储服务OBS<br>桶名称,用于上传<br>测试APK,全局唯<br>一。取值范围:<br>3~63个字符,仅支<br>持小写字母、数<br>字、-(中划线)、.<br>(点)。                                | 空                                          |
| iam_domain             | Number | 必填   | IAM租户。取值范<br>围: 6~30个字符,<br>支持数字、字母、<br>_(下划线)、-(中划<br>线),并且只能以<br>字母开头,获取详<br>见统一身份认证服<br>务 IAM获取账号。                       | 空                                          |

| 参数名称                | 类型     | 是否必填 | 参数解释                                                                                                    | 默认值   |
|---------------------|--------|------|----------------------------------------------------------------------------------------------------|-------|
| iam_user            | String | 必填   | IAM用户。取值范<br>围:1~32个字符,<br>支持数字、字母、<br>_(下划线)、-(中划<br>线)、.(点),不<br>能以数字或空格开<br>头,获取详见 <mark>统一<br/>身份认证服务 IAM</mark><br>获取账号。 | 空     |
| iam_password        | String | 必填   | IAM用户密码,取<br>值范围:支持的密<br>码长度是8~32个字<br>符,至少包含大写<br>字母、小写字母、<br>数字、特殊字符(!<br>@\$%^=+<br>[{}]:,./?)中三种字<br>符。                   | 空     |
| charging_unit       | Number | 必填   | 包年包月。有效值<br>为"year"或<br>"month"。当<br>charging_mode<br>(计费模式)为<br>prePaid时,此选项<br>为必填项。默认为<br>month。                           | month |
| charging_perio<br>d | String | 必填   | 包年包月时长,当<br>charging_unit取值<br>为"year",取值<br>范围为1~3;取值<br>为"month",取<br>值范围为1~9。默<br>认为1。                                     | 1     |

#### **步骤1** 登录<mark>华为云解决方案实践</mark>,选择"基于云手机搭建安卓测试集群"解决方案。单击 "一键部署",跳转至解决方案创建堆栈界面。

#### 图 3-11 解决方案实施库

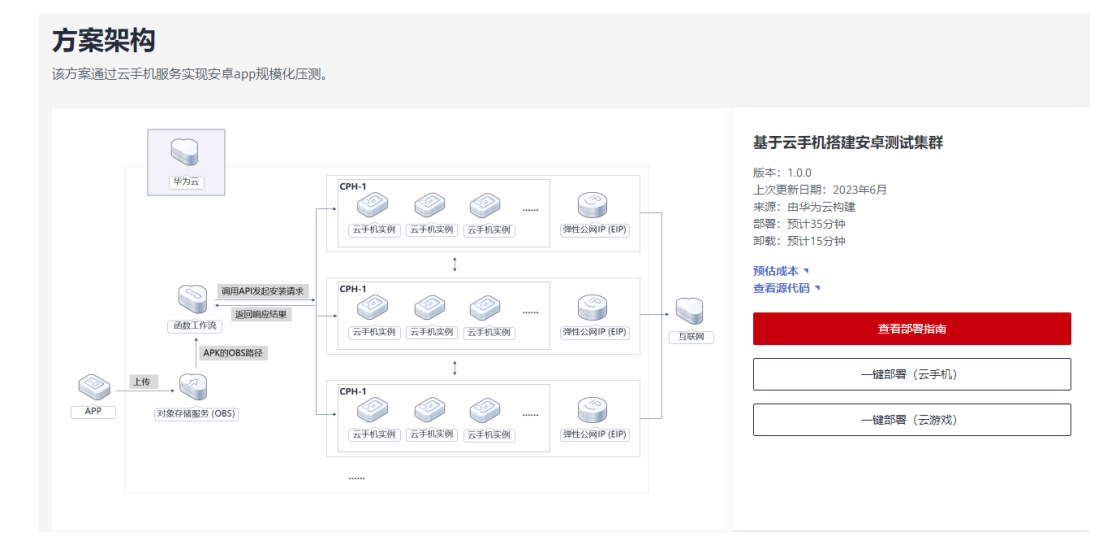

#### 步骤2 在选择模板界面中,单击"下一步"。

#### **图 3-12** 选择模板

| < 立即创建资源  | 取Ht                                                                                                    |       |
|-----------|----------------------------------------------------------------------------------------------------|-------|
| 1 选择模板 —— |                                                                                                    |       |
| * 创建方式    | 已有關版 在可说化编辑器创建                                                                                                    |       |
| ★ 欄板來源    | 我認識問題         URL         上行機構           中心透明和単品語子(HRIChild)の, 他和中心/历程特(哲型/CEL2)P, (I*第83/HRIFpinn)。         -                                                                    |       |
| * 模板 URL  | 林政に何なにmentation-samples obs.c+eom-4-m/hu      陸級内至少希望有容易で引った。文片不能認定1MB。      ● 意意编辑描述并不可容量考虑意义为的指数提用版上中的态度。我们不会打容的编辑进行加速,对于参数中的被感觉道。算多更用KAIS或DEVK将整直行加度,目前已经会中支持自动使用KAIS边里空的敏感参数。 |       |
|           |                                                                                                    |       |
|           |                                                                                                    |       |
|           |                                                                                                    | 0     |
|           |                                                                                                    | G<br> |
|           |                                                                                                    |       |
|           |                                                                                                    | 下—#   |

**步骤3**在配置参数界面中,参考表3-1完成自定义参数填写,单击"下一步"。

#### **图 3-13** 配置参数

| 立即创建资                                                                                                    | 源栈                |                                                |        |                                                                                                    |  |  |
|----------------------------------------------------------------------------------------------------|-------------------|------------------------------------------------|--------|----------------------------------------------------------------------------------------------------|--|--|
| 》 选择模板 ——                                                                                                    | — (2 kiipa — (3 p | (\$1602 () () () () () () () () () () () () () |        |                                                                                                    |  |  |
| * ERREG Dubing-couldno-culture-fu-annote spy-testing<br>ERREGEDUP-Spring-Zight, Ziphorz, July Table, edile, 100/9782/10, ERREGETEREE, |                   |                                                |        |                                                                                                    |  |  |
| 第23<br>種子王寺ぞ(加藤使成別に成果) (王寺ぞ()                                                                                                    |                   |                                                |        |                                                                                                    |  |  |
|                                                                                                    |                   | 18/255                                         |        |                                                                                                    |  |  |
| 配置参数                                                                                                    |                   |                                                |        |                                                                                                    |  |  |
| 请输入关键字组                                                                                                    | 医参数名称             | Q                                              |        |                                                                                                    |  |  |
| 使数名称                                                                                                    | 6k                |                                                | 类型     | 描述                                                                                                    |  |  |
| * vpc_name                                                                                                    | buik              | ding-cloud-phone-clusters-demo                 | string | 虚拟私寿云名称朱绍,命名方式为(vpc_name)_vpc,读暖板新建vpc,不允许要名,取重招面:1-60个字符,更持数字,字母,中文、_(下如彼)、、(中如彼)、、(点) ,默认为b                       |  |  |
| * secgroup_nam                                                                                                    | buik              | ding-cloud-phone-clusters-demo                 | string | 安全協名称前缀,命名方式为(seegroup_name)_seegroup,读機伝新建安全協。安全協规防導参考部署指兩世行配置,取進范囲:1-57个字符,支持数字,字母、中文(下划线)                        |  |  |
| * cph_name                                                                                                    | build             | ding-cloud-phone-clusters-demo                 | string | 云乎机器势器合称能增,命名方式为(cph_name)_n (n为1至server_count) ,取量压器: 1-50个字符,支持数字,字号,中文、_(下划线), - (中划线) ,就认为building-clous-ph     |  |  |
| * cph_server_fla                                                                                                    | phys              | sical.rx1.xlarga 👻                             | string | 云手机器步器则指,规律遗争考虑要指定配置。 默认(Jophysical.nct.xlarge (64枚   256 OB   physical.nct.xlarge),                                |  |  |
| * cph_phone_fla                                                                                                    | wor nx1.          | cp.c15.d46.e1v1                                | string | 元乎机定例规制,规制 <b>排产物能源和流程置,</b> 散认为α1.cp.c15.646.e1v1 (元乎机   4 vCPUs   16 GB   45 GB   01.cp.c15.646.e1v1   1280/720), |  |  |
| * phone_image_                                                                                                    | jd 230            | 50020230501e101210a3100000542                  | string | 云手机映像ID,更改此身或将创建一个新说源。请争考部署指地配置。                                                                                    |  |  |
|                                                                                                    |                   |                                                |        |                                                                                                    |  |  |

步骤4 在资源栈设置页面中,权限委托选择"rf\_admin\_trust",单击"下一步"。

| 图 3-14     | 资源栈设置                                                                                                    |                    |
|------------|----------------------------------------------------------------------------------------------------|--------------------|
| < 立即创建资源书  | ŝ                                                                                                    |                    |
| ① 选择模板 ——— | - ②REPR                                                                                                    |                    |
| ★ IAM权限委托  | Insurriclosd         f_i_sdmin_trust         C         KMP8028967           改師和风景的子可能由全文印第四方在波源线上可除行的所有操作(如自己)、 医肌、 動物资源线导), 加累的行政原不是, 科可能导致运动部署, 生成於行计如导操作先发, 机硅AM的建築的 |                    |
| 回演设置       | 开盘或滚电示银行失用时,各自动回流至系统所保存的上一个运动的资源状态。创建与可在资源机划模页型终端。                                                                                                    |                    |
| 删除保护       | 助止認證結論意外無除。由違而可在說證結字權可與修改。                                                                                                    |                    |
|            |                                                                                                    |                    |
|            |                                                                                                    | (<br>(<br>()<br>() |
|            |                                                                                                    | 1-# <b>T-#</b>     |

步骤5 在配置确认页面中,单击"创建执行计划"。

#### **图 3-15** 配置确认

| < 立即创建资源栈                |                                                       |                   |                                                                                                    |
|--------------------------|-------------------------------------------------------|-------------------|----------------------------------------------------------------------------------------------------|
| ◇ 送導機板 —— ◇ 配置参数 —       | 🕑 X78422 🖪 R7864                                      |                   |                                                                                                    |
| (1) 资源编排服务使用免费,但资源线内包;   | 含的资源可能需要付费。目前暂不支持在当前页查询价格,您可通过创                       | 建执行计划 (免费) 后获取预估费 | Α,                                                                                                    |
| 选择模板                     |                                                       |                   |                                                                                                    |
| 21804419                 | building-cloud-phone-clusters-tor-android-app-testing |                   | 1002 補子工手包/推測を加加加減時(工学句)                                                                                                 |
| 記置参数 🖉                   |                                                       |                   |                                                                                                    |
| 參数名称                     | 值                                                     | 英型                | 擬述                                                                                                    |
| vpc_name                 | building-cloud-phone-clusters-demo                    | string            | 虚拟私有云名的前缀,命名方式为(vpc_name)_vpc,读模板新聞vpc,不允许重名,取值范围:1-60个字符,支持数字、字母,中文、_(下划线)、-(中划线)、-(京),默认                               |
| secgroup_name            | building-cloud-phone-clusters-demo                    | string            | 安全组合彩索唱,命名方式为(secgroup_name)_secgroup,读课弦新建安全组,安全组织创造参考部募组属进行配置,取做范围;1-57个学符,支持数学,字号,中文、(下                               |
| cph_name                 | building-cloud-phone-clusters-demo                    | string            | 云手机振势器名称前缀,命名方式为(cph_name)_n(n为1到server_count),取道范围:1-50个字符,支持数字、字母、中文、_(下划统)、+(中划统),默认为building-clou…                   |
| cph_server_flavor        | physical nx1 xlarge                                   | string            | 云乎机服势器规策,规策调争考察器顶面配置。默认为physical.ncl.xlarge (64枚   256 GB   physical.ncl.xlarge)。                                        |
| cph_phone_flavor         | nx1.cp.c15.d46.e1v1                                   | string            | 云手机高的网络, 网络语 <b>参考部语言四题, 数</b> 3(Jbnx1.cp.c15.646.e1v1 (云手机   4 vCPUs   16 GB   46 GB   nx1.cp.c15.646.e1v1   1280/720), |
| phone_image_id           | 23050020230501e101210a3100000542                      | string            | 云手坑橋梁ID,更放此非契約街樓—个新世界。 请非多部署指網設置。                                                                                        |
| keypair                  | KeyPair-                                              | string            | 账号或相对实称,用于ADB登录云手机,取图范围:1-255个字符,支持手母,数字、_(下划线),·(中划线) ,·请参考郭器捐或配置。                                                      |
| server_count             | 1                                                     | string            | 云平抗胆疫器改善。自定义原制规模、数3.05 1 (                                                                                               |
| function_name            | building-cloud-phone-clusters-demo                    | string            | 经数名称标题,命名方式为(function_name)_fgs,职道范围:1-56个字符,可包含字母、数字、_(下划线)、-(中划线),以大小)写字母开头,以字母或数字地属,默认为b                              |
| 费用预告: 创建执行计划 (免费) 后可获取预修 | 源用                                                    |                   | 上一歩 「経営切打计划」 重要が基立時代                                                                                                    |

步骤6 在弹出的创建执行计划框中,自定义填写执行计划名称,单击"确定"。

| -pho |             |                                  | 1447-19 | _            |
|------|-------------|----------------------------------|---------|--------------|
|      | 创建执行计划      |                                  | ×       |              |
|      | ① 通过执行计划,可以 | 预览您的资源变更信息。                      |         |              |
|      |             |                                  |         |              |
|      | ★ 执行计划名称    | executionPlan_20230531_1424_sdjw |         | 7个字符,支       |
|      | 描述          | 请输入对执行计划的描述                      |         | i配置。取值       |
|      |             |                                  | ĥ       | □文、_(下划      |
|      |             |                                  | 0/255   | 2母开头,以       |
|      |             | 确定取消                             |         | 1.xlarge (64 |
|      |             |                                  |         | 46.e1v1 (굸   |

**步骤7** 待执行计划状态为"创建成功,待部署"后,单击"部署",并且在弹出的执行计划 确认框中单击"执行"。

#### **图 3-17** 执行计划

|                                                                                                    | < building-cloud-phone-clu<br>基本信息 资源 输出 事件                                          | 模板 执行计划              |        |                               |    | 副除     |
|----------------------------------------------------------------------------------------------------|--------------------------------------------------------------------------------------|----------------------|--------|-------------------------------|----|--------|
| NO.05         REFINENCIAL         NO.05         REFINENCIAL         No.05         REFINENCIAL         REFINENCIAL | 192                                                                                  |                      |        |                               | ii |        |
| executor/Bur_2322/031_1424_36#         指指成功: 份部         推測算用時程         2023/05/114/24.39 0/07-05:00         -         算解 動物           266/2442-049-482-2464-6022/04690         114/24.39 0/07-06:00         -         原稿         新命                                                                                                    | 执行计划名称ID                                                                             | 秋容                   | 要用段值①  | 创建的问                          | 描述 | 操作     |
|                                                                                                    | <pre>executionPlan_20230531_1424_sd/w 24b92a42-c4b9-4452-8846-4b3823439d89 III</pre> | 创建成功。 <del>行即署</del> | 董雅顕円明归 | 2023/05/31 14:24:39 GMT+08:00 | -  | 日本 新学会 |

**图 3-18**执行计划确认

| 执行计划                                                                   |       |                            | ×  |  |  |  |  |
|------------------------------------------------------------------------|-------|----------------------------|----|--|--|--|--|
| 您确定要执行该计划吗?                                                            |       |                            | 3  |  |  |  |  |
| 执行计划名称                                                                 | 状态    | 创建时间                       | 0. |  |  |  |  |
| executionPlan_20230531_142                                             | 创建成功, | 2023/05/31 14:24:39 GMT+08 |    |  |  |  |  |
| ① 确定执行后,资源栈会按照该计划更新,并且会开通模板内的资源,根据资源付<br>费要求,可能会产生费用。        执行     取消 |       |                            |    |  |  |  |  |
|                                                                        |       |                            |    |  |  |  |  |

- **步骤8** (可选)如果计费模式选择"包年包月",在余额不充足的情况下(所需总费用请参考2-表资源和成本规划(包年包月))请及时登录费用中心,手动完成待支付订单的费用支付。
- 步骤9 等待解决方案自动部署。部署成功后,单击"事件",回显结果如下:

**图 3-19** 资源创建成功

| <<br>基: | building-cloud-phone-clu<br>本信思 资源 输出 ## | ‡模板 执行计划 |                                                                                                    |                               | 創始更有                             | (機板成参数 C |
|---------|------------------------------------------|----------|----------------------------------------------------------------------------------------------------|-------------------------------|----------------------------------|----------|
|         |                                          |          |                                                                                                    | 35                            | <b>夏名称 v</b> 语称入关键字              | QC       |
|         | 単件时间 1Ξ                                  | 事件类型 7   | 甲件描述                                                                                               | 資源名称/类型                       | 关联资源ID                           |          |
|         | 2023/05/30 18:11:14 GMT+08:00            | LOG      | Apply required resource success.                                                                   | 88<br>88                      | -                                |          |
|         | 2023/05/30 18:07:07 GMT+08:00            | -        | Apply completel Resources. 10 added, 0 changed, 0 destroyed.                                       |                               | -                                |          |
|         | 2023/05/30 18:07:07 GMT+08:00            | \$10400  | huaweicloud_cph_server.cph[0]: Creation complete after 30m25s [id=d48e8tbc12248038c6a4f18480b89a6] | cph<br>huaweicloud_cph_server | d48e8efbc12248038c6a4f18480b89a6 |          |

----结束

## 3.3 开始使用

安全组规则修改(可选)

#### 须知

• 该解决方案新创建VPC和安全组,请参考修改安全组规则,配置IP地址白名单。

安全组实际是网络流量访问策略,包括网络流量入方向规则和出方向规则,通过这些 规则为安全组内具有相同保护需求并且相互信任的云服务器、云容器、云数据库等实 例提供安全保护。 如果您的实例关联的安全组策略无法满足使用需求,比如需要添加、修改、删除某个 TCP端口,请参考以下内容进行修改。

- 添加安全组规则:根据业务使用需求需要开放某个TCP端口,请参考添加安全组规则添加入方向规则,打开指定的TCP端口。
- 修改安全组规则:安全组规则设置不当会造成严重的安全隐患。您可以参考修改 安全组规则,来修改安全组中不合理的规则,保证云服务器等实例的网络安全。
- 删除安全组规则:当安全组规则入方向、出方向源地址/目的地址有变化时,或者 不需要开放某个端口时,您可以参考删除安全组规则进行安全组规则删除。

#### 安装测试 APK

步骤1 单击该方案堆栈详情页面的"资源",查看OBS桶名称。

| K   building-cloud-phone-clu            |                                                                                                    |                     |                                      |                                       |  |  |
|-----------------------------------------|----------------------------------------------------------------------------------------------------|---------------------|--------------------------------------|---------------------------------------|--|--|
| 48-************************************ | 9413 FI 403                                                                                           |                     |                                      |                                       |  |  |
| 云产品名称                                   | 物理资源名称 10 ⑦                                                                                           | 逻辑名称 ⑦              | 资源类型                                 | · · · · · · · · · · · · · · · · · · · |  |  |
| 云手机                                     | building-cloud-phone-clusters-demo_1-1<br>a3aadd754e6049f1821c40b387cc13d7                            | cph                 | huaweicloud_cph_server               | 生成完成                                  |  |  |
| 间数工作说                                   | building-cloud-phone-clusters-demo_fgs<br>um.fss.cn-north-4:0f4db96fe080f5fe2t8ac012c7ae2ed5:function | fgs_function        | huaweicloud_fgs_function             | 生成完成                                  |  |  |
| 過數工作流                                   | <br>11ef04ee-e870-49d-9335-e49db0fbba7a                                                               | fgs_trigger         | huaweicloud_fgs_trigger              | 生成完成                                  |  |  |
| 统一身份认证服务                                | oph_obs_agency<br>a6d6137104cf49229d13a2e8ed83adda                                                    | obs_cph_agency      | huaweicloud_identity_agency          | 生成完成                                  |  |  |
| 統一舉份认证服务                                | building-cloud-phone-clusters-demo_obs_function_agency<br>7d0c6cbc858f4533a5a35e7216705b07            | obs_function_agency | huaweicloud_identity_agency          | 生成完成                                  |  |  |
| 虚拟私有云                                   | building-cloud-phone-clusters-demo<br>ef07e5de-8172-499c-910a-fd1fta5ac2d2                            | networking_secgroup | huaweicloud_networking_secgroup      | 生成完成                                  |  |  |
| 虚拟私有云                                   | <br>31b78c04-49fa-42dd-a377-e4dda395c4c7                                                              | secgroup_rule_ping  | huaweicloud_networking_secgroup_rule | 生成兆成                                  |  |  |
| 对象存储服务                                  | cloud-phone-test-upload                                                                               | upload_bucket       | huaweicloud_obs_bucket               | 生成形成                                  |  |  |
| 虚拟私有云                                   | building-cloud-phone-clusters-demo_vpc<br>bcbba850-5e61-47b4-9269-26e5ca2909a6                        | урс                 | huaweicfoud_vpc                      | 生成形成                                  |  |  |
| 虚拟私有云                                   | building-cloud-phone-clusters-demo_subnet<br>94f0de6e-8107-4740-8584-8213967f1079                     | vpc_subnet          | huaweicloud_vpc_subnet               | 生成先成                                  |  |  |

#### 步骤2 进入OBS控制台页面,搜索OBS桶。

#### **图 3-21** OBS 桶

**图 3-20** 堆栈资源

| 对象存储服务   |   | 桶列 | 列表 ⑦ 开题二明                    |                                             |                       |             |              |          |          | (i) 评( | ) <b>9</b> 流8 | 13日季 17 使用指南 | ◎ 任务完成(成功2个 | , 失败0个)         | 013248 |                  |
|----------|---|----|------------------------------|---------------------------------------------|-----------------------|-------------|--------------|----------|----------|--------|---------------|--------------|-------------|-----------------|--------|------------------|
| 总流 NEW   |   | •  | ) 试验思参加对象存储服务使用体3            | A至安身加加身脊髓股炎使用体验展开,包至身的复况和建议互联们冲得成的产带品试验的原告; |                       |             |              |          |          |        |               |              |             |                 |        |                  |
| 桶列表      |   |    |                              |                                             |                       |             |              |          |          |        |               |              |             |                 |        |                  |
| 并行文件系统   |   |    | 您的帐号及帐号下的所有IAM用户             | 可创建的横和并行文件                                  | 系统的 <b>上限为100个</b> 。§ | 建议您使用橋内文件夹管 | 理项目区分,合理进行横断 | 影幻和使用。了角 | 解更多      |        |               |              |             |                 |        |                  |
| 总用量 NEW  |   | 1  | 5可以曲線27个机。                   |                                             |                       |             |              |          |          |        |               |              |             |                 |        |                  |
| 资源包管理NEW |   |    | 桶名称: cloud-phone-test-upload | ◎ ● ● ● ● ● ● ● ● ● ● ● ● ● ● ● ● ● ● ●     |                       |             |              |          |          |        |               |              |             |                 |        |                  |
| 我的賽餐     | æ |    | 幡名称 JΞ                       | 特色功能                                        | 〒 存储类别                | 〒 区域        | ♡ 数据冗余存储     | 存储用量(    | <u>]</u> | 桶線路 ⑦  | 对象数量          | @···         | 企业项目        | 创作时间 15         | 操作     |                  |
| 数据快递服务   | æ |    | cloud-phone-test-upload      | 🖾 🛞 🖽                                       | 标准存储                  | 华北-北京四      | 多AZ存储        | 0 byte   |          | 私有情    |               | 0            | default     | 2023/05/31 14:2 | 使改存储类别 | ### <del>?</del> |
| 云存储网关    | æ |    |                              |                                             |                       |             |              |          |          |        |               |              |             |                 |        |                  |
| 媒体转码服务   | æ |    |                              |                                             |                       |             |              |          |          |        |               |              |             |                 |        |                  |
| CDN      | ~ |    |                              |                                             |                       |             |              |          |          |        |               |              |             |                 |        |                  |
| 对象存储迁移服务 | ø |    |                              |                                             |                       |             |              |          |          |        |               |              |             |                 |        |                  |

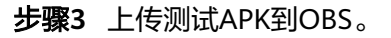

#### **图 3-22** 上传 APK

| <      | cloud-phone-test-                              | upload 🗇                                     |                       |                         |                                                  | © ¥       |
|--------|------------------------------------------------|----------------------------------------------|-----------------------|-------------------------|--------------------------------------------------|-----------|
| 概范     |                                                | 对象 🗇                                         |                       |                         |                                                  | ×         |
| 对象     |                                                |                                              | 上传对象 超过5GB如何          | 9上传?                    |                                                  |           |
| 用量统    | it New                                         | 对象 已删除对象 碎片                                  | 1上传对象 ———             | (2) 高级配置 (可选)           |                                                  |           |
| 访问权    | 限控制 🔻                                          | 对象是数据存储的基本单位,在OBS中文件                         | 上传操作将产生请求             | 费用,上传成功后将产生存储费用。        |                                                  | ×         |
| 基础配    | <b>≝</b> ▼                                     | 若需要将对象移动到桶内具他位置,推荐下了<br>基于安全合规要求,从浏览器直接访问文件4 | 存储类别                  | 标准存储 低频访问存储             | 者 以日時時存储者                                        |           |
| X845 B | A22                                            | 新建文件夹                                        |                       | 适用于有大量热点文件或小文件,且需       | 要频繁访问(平均一个月多次)并快速获取数据的业务场景。                      |           |
| 跨区域    | 复制                                             | 2 名称 3                                       |                       | 对象默认与桶的存储类别相同,也可以       | 根据适用场最修改。 <b>了解更多</b>                            | 1改时间 ⑦ 1F |
| 数据回    |                                                |                                              | L. 201211-06          |                         | 传的文件/文件夹覆盖。如您想要保留多个版本的文件/文件夹,请开启多版;              | 本控制。      |
| 数据处    | $\leftarrow \rightarrow \neg \uparrow \square$ | ・ 此电脑 > 下載 > 新建文件夹                           | v 0                   | 搜索"新建文件夹" P             |                                                  |           |
| 桶清单    | 组织 ▼ 新建文件                                      | 夹                                            |                       | III • 🔟 💡               | OBS                                              |           |
| Data+  | en 🔤                                           | ^ 名称 ^                                       | 修改日期 类型               | 大小                      |                                                  |           |
|        | mysql-connect                                  | com.huawei.appmarket.2305181053              | . 2023/5/29 17:18 APK | 文件 51,721 KB            |                                                  |           |
|        | 💻 此电脑                                          |                                              |                       |                         | 施機本地文件或文件夹至此处,或添加文件<br>最多支持100个文件同时上传,总大小不通过5GB) |           |
|        | 📴 视频                                           |                                              |                       |                         | ·····                                            |           |
|        | ■ 図片                                           |                                              |                       |                         | SSE-OBS                                          |           |
|        | □ 又信                                           |                                              |                       |                         | E您使用KMS加密權式,認过免弊配额会收取相应费用。 价格详情                  | <b>*</b>  |
|        | ▶ 音乐                                           |                                              |                       |                         |                                                  |           |
|        | 三 桌面                                           |                                              |                       |                         | 上传                                               | 取消        |
|        | 🏪 本地磁盘 (C:)                                    |                                              |                       |                         |                                                  |           |
|        |                                                | •                                            |                       |                         |                                                  |           |
|        | 3                                              | 7件当(N): com.huawei.appmarket.2305181053.aj   | pk v                  | 所有文件(*.*) ∨<br>打开(○) 取送 |                                                  |           |
|        |                                                |                                              |                       | 10/10/ WH               |                                                  |           |
|        |                                                |                                              |                       |                         |                                                  |           |

#### **图 3-23** 确认上传

| RUX:       |   | য়াঞ্চ নি                                    |            |                                |                      |                    |             |
|------------|---|----------------------------------------------|------------|--------------------------------|----------------------|--------------------|-------------|
| <b>寸</b> 委 |   |                                              | 上传对象 超过5GB | 如何上传?                          |                      |                    | ×           |
| 用量统计 NEW   |   | 对象 已删除对象 碎片                                  | 1上传对象 ———  | - ② 高级配置(可选)                   |                      |                    |             |
| 方问权限控制     | * | 对象是数据存储的基本单位,在OBS中文件                         | 1 上传操作将产生器 | 「求费用 , 上传成功后将产生存储费用 .          |                      |                    | ×           |
| 融配置        | ٣ | 若需要将对象移动到桶内其他位置,推荐下的<br>基于安全合规要求,从浏览器直接访问文件# | 存待举到       | 标准存在 任都会问题结                    | 日始友徒                 |                    |             |
| 洺管理        |   | 上传对象 新建文件夹                                   | 13 165/605 | 适用于有大量热点文件或小文件,且需要             | 频繁访问(平均一个月多次)并快i     | 速获取数据的业务场景。        |             |
| 区域复制       |   | 名称                                           |            | 对象默认与播的存储类别相同,也可以相             | 据适用场县修改。 <b>了解更多</b> |                    |             |
| 展回源        |   |                                              | 上传对象       | ● 橘内如有同名文件/文件夹,将被新上            | 传的文件/文件夹覆盖,如您想要保留    | 留多个版本的文件/文件夹,请开启多版 | (本控制。       |
| 据处理        | ٣ |                                              |            | 清空列表 添加文件                      |                      | 1/100 文件           | 大小 50.51 MB |
| 清单         |   |                                              |            | 名称 1三                          | 大小 4⊟                | 操作                 |             |
| ata+       | * |                                              |            | com.huawei.appmarket.230518105 | 50.51 MB             | 删除                 |             |
|            |   |                                              | 服务端加密      | 不开启加密 SSE-KMS                  | SSE-OBS              |                    |             |
|            |   |                                              |            | 🤑 建议开启加密,核心数据更安全,如界            | 能您使用KMS加密模式,超过免费配    | 额会收取相应费用。 价格详情     |             |
|            |   |                                              |            | 开启默认加密后,上传到当前桶的对象分             | 账认加密                 |                    |             |
|            |   |                                              | 下一步:高级配置() | 可选 )                           |                      | 上传                 | 取消          |
|            |   |                                              |            |                                |                      |                    | 1           |

#### **图 3-24** 上传成功

| <   cloud-phone-tes | < cloud-phone-test-upload            |                                                                                                    |          |      |                    | 任冬中心                     |                 |                           |      |   |  |  |
|---------------------|--------------------------------------|----------------------------------------------------------------------------------------------------|----------|------|--------------------|--------------------------|-----------------|---------------------------|------|---|--|--|
| 概范                  | 对象 🗇                                 |                                                                                                    |          |      | 1201-0             |                          |                 |                           |      |   |  |  |
| 対象                  |                                      |                                                                                                    |          |      |                    | 日期或关闭对选择,金取消当前任务并清除全部记录。 |                 |                           |      |   |  |  |
| 用服烧计 NEW            | 对象 已删除对象 碎                           | 71条 已删除对象 碎片<br>Tab是影响作能越来考点。在ODS中交片和2月4天新星对象。您可以上传话研究型(文本、副片、彩质像)的文片,并在嗓中对这些文件把行答思。7幅更                    |          |      |                    |                          | 上伝 前時 消冻前時 其他場代 |                           |      |   |  |  |
| 访问权限控制              | 对象是数据存储的基本单位,在OBS                    |                                                                                                    |          |      |                    |                          |                 |                           |      |   |  |  |
| 基础配置 ·              | 若需要将对象移动到稀内其他位置。<br>林干中全合将要求 以该内器直接3 | 若崇要所対象移动影響内其他位置,推荐下載使用OBS Browser+图形化管理工具。<br>第二回点会局要用 日本体育面の同分化時間の周囲になる構成,文字要加出認識、進合性の何なが感覚性なら認識のBoothing |          |      |                    | 清除记录 全部指导 全部开始 对象名称      |                 |                           |      | Q |  |  |
| 域名管理                | 上传对象  新建文件夹                          | HITSEFRAGE, AUGUMENTALING/MENTITIERE: WWENTERE, UPSNMTEREMATEREDUNOHISME.                                  |          |      | 対象名称 ↓Ξ            | 所属橋 1Ξ                   | 大小 4日           | 7 秋念                      | 操作   |   |  |  |
| 阿区城叙制               | 58                                   | 存储革制                                                                                                    | 大小①」目    | 加带状态 | com huawei.appmar. | cloud-phone-test-up      | 50.51 MB        | <ul> <li>ක්.වි</li> </ul> | 清除记录 |   |  |  |
| 数据回渡                | com huawei appmarket.2:              | 3 标准存储                                                                                                    | 50.51 MB | 未加密  |                    |                          |                 |                           |      |   |  |  |
| 数据处理 ▼              |                                      |                                                                                                    |          |      |                    |                          |                 |                           |      |   |  |  |
| 極清单                 |                                      |                                                                                                    |          |      |                    |                          |                 |                           |      |   |  |  |
| Data+ •             | 4                                    |                                                                                                    |          |      |                    |                          |                 |                           |      |   |  |  |
|                     |                                      |                                                                                                    |          |      |                    |                          |                 |                           |      |   |  |  |

**步骤4** 测试APK上传OBS之后,单击该方案堆栈详情页面的"资源",单击访问函数工作流, 依次单击"监控->日志"查看任务进度。

#### 图 3-25 查看函数工作流资源

| < building-cloud-phone-clu |                                                                                                    |                |                             |        |  |  |  |  |
|----------------------------|----------------------------------------------------------------------------------------------------|----------------|-----------------------------|--------|--|--|--|--|
| 基本信息 资源 输出 事件 模板           | 1 执行计划                                                                                                  |                |                             |        |  |  |  |  |
|                            |                                                                                                    |                |                             | 请输入关键字 |  |  |  |  |
| 云产品名称                      | 物理资源名称ID ⑦                                                                                              | 逻辑名称 ⑦         | 资源类型                        | 资源状态 🍞 |  |  |  |  |
| 云手机                        | building-cloud-phone-clusters-demo_1-1<br>a3aadd754e6049f1821c40b387cc13d7                              | cph            | huaweicloud_cph_server      | 生成完成   |  |  |  |  |
| 函数工作流                      | building-cloud-phone-clusters-demo_fgs<br>um.fss:cn-north-4.014db96fe080f5fe2R8acb12c7ae2ed5.function.c | fgs_function   | huaweicloud_fgs_function    | 生成完成   |  |  |  |  |
| 過数工作流                      | <br>11ef04ee-e870-4f9d-9336-e49db0fbba7a                                                                | fgs_trigger    | huaweicloud_fgs_trigger     | 生成完成   |  |  |  |  |
| 統一舉份认证服务                   | cph_obs_agency<br>a6d6137104cf49229d13a2e8ed83adda                                                      | obs_cph_agency | huaweicloud_identity_agency | 生成完成   |  |  |  |  |

#### 图 3-26 查看任务进度(由于缓存原因存在刷新不及时的情况,请耐心等待)

| 代 | <b>6</b> 5                                                                                                    | <u>監定</u> 版本 別名 设置                                                                                                    |    |  |  |  |  |  |
|---|----------------------------------------------------------------------------------------------------|----------------------------------------------------------------------------------------------------|----|--|--|--|--|--|
|   | 指标                                                                                                    | Ba                                                                                                    |    |  |  |  |  |  |
|   | 🔒 Fu                                                                                                    | xx00xxx产品数因的函数过程的所有意念,并通过15日由开稿句的代码生成的日本。如何以在代码中国人目主之目由记录后前中国证代码,下面引出了超自的监测目的已录,更对超数日本创行是非的情况中,可能步至15日级员,数178进行日本分析等要更操作        |    |  |  |  |  |  |
| , | LTSE                                                                                                    | 1mcdrongraph log group 04409896000596288c012c7ae2ee5 0 LTE日前流 building-cloud-shone-clusters-demo, tys, 41161206-b852-48a1-437a- |    |  |  |  |  |  |
|   | 请求列表 请求日志                                                                                                    |                                                                                                    |    |  |  |  |  |  |
|   | 搜索                                                                                                    | <b>5</b> 次等予 Q <u>単近り</u> 村 単近天 単近天                                                                                             |    |  |  |  |  |  |
|   | 日志                                                                                                    | Q. 國家 又 40                                                                                                    | :: |  |  |  |  |  |
|   | <pre>1 p022-05-31107/31:422 6d1d8681-6218-4097-8cb2-df9ad97b0d3d 10F0 husteff jime/453762,cn-north-4.gph.cn-north-4.gph.uselcloud.com,MID/WYX02IhvcHAQcCOIUcDCCFGxC4QEx07AL8glphg82UFEAgExght88gkqht169xd88x-GggMxC1<br/>2 0022-05-31107/31242 Finith invoke request '6d1d801-2218-4097-4cb2-df9ad97b0d3', givraIcni :351334.28ex, jurrE111111 gduration: 531538x, memory used: 38.4340%, billing memory: 128%, cpu used: 0.4390<br/>2 0022-05-31107/3123 Finith load request '5671d6-5684-4961-5552-478646505(fa', duration: 552.688x, memory used: 31.18898.<br/>2 0022-05-31107/3732 Finith load request '5671d6-5684-4961-5552-478646505(fa', duration: 552.688x, memory used: 31.18898.<br/>2 0022-05-31107/3732 Finith load request '5571d6-5644-7484457372, version: lateutotatu<br/>2 0022-05-31107/3732 Finith load request '5571d6-54447644842b TWD input Decket Amme: Coolstbook.tetutotatu<br/>2 0022-05-31107/3732 Finith '77474-1941-565-4147644842b TWD input Decket Amme: Coolstbook.tetutotatu<br/>2 0022-05-31107/3732 Finith '77474-1941-565-4147644842b TWD input Decket Amme: Coolstbook.tetutotatu<br/>2 0022-05-31107/3732 Finith '77441-1956-4147644842b TWD input Decket Amme: Coolstbook.tetutotatu<br/>2 0022-05-31107/3732 Finith '7748-1941-565-4147644842b TWD input Decket Amme: Coolstbook.tetutotatu<br/>2 0022-05-31107/3732 Finith '7748-1941-565-4147644842b TWD input Decket Amme: Coolstbook.tetutotatu<br/>2 0022-05-31107/3732 Finith '7748-1941-565-4147644842b TWD input Decket Amme: Coolstbook.tetutotatu<br/>2 0022-05-31108/3138/ 23240118-7(71-401-565-414764482b) TWD input Decket Amme: Coolstbook.tetutotatu<br/>2 0022-05-31108/3138/ 23240118-7(71-401-565-414764482b) TWD input Decket Amme: Coolstbook.tetutotatu<br/>2 0022-05-31108/3138/ 23240118-7(71-401-565-414764482b) TWD input Decket Amme: Coolstbook.tetutotatu<br/>2 0022-05-31108/3138/ 23240118-7(71-401-565-414764482b) TWD input Decket Amme: Coolstbook.tetutotatu<br/>2 0022-05-31108/3138/ 23240118-7(71-401-565-414764482b) TWD input Decket Amme: Coolstbook.tetutotatu<br/>2 0022-05-31108/3138/ 23240118-7(71-401-565-414764482b) TWD input Decket Amme: Coolstbook.</pre> |                                                                                                    |    |  |  |  |  |  |

步骤5 待函数工作流执行完成(5-15分钟),建立云手机实例映射,在终端输入建立SSH隧 道命令,回显提示是否建立连接输入"yes"回车,回显"Authorized users only"字 样,如图所示表示隧道建立成功。

ssh -L 本地空闲端口:云手机监听IP:云手机监听端口 SSH隧道用户名@公网IP地址 -i 私钥文件路径 -Nf

- 检查参数"本地空闲端口"是否被占用了。
- 确保您获取的是"**实例监听端口**"而非"服务器监听端口"。
- 检查 "SSH隧道用户名"使用的是项目ID,请参考如何获取项目ID。
- 创建新的密钥对,并在"服务器管理"界面更新云手机所在服务器的密钥对,等 待1-2分钟至其生效,然后使用新的私钥文件路径再次执行命令。

文档:查看本地设备是否安装SSH服务、建立SSH隧道。

#### 图 3-27 建立云手机 SSH 连接

| 西 管理员:命令提示符                                                                                                    |    | -        |        | ×    |
|----------------------------------------------------------------------------------------------------|----|----------|--------|------|
| Microsoft Vindows [版本 10.0.14393]<br>(c) 2016 Microsoft Corporation。保留所有权利。                                                                                                    |    |          |        |      |
| <pre>EC:\Users\Administrator&gt;ssh usage: ssh [-46AaCfGgKKMNnqSTVVxXYY] [-B bind_interface] H= [-b bind_address] [-c cipher_spec] [-D [bind_address:]port] [-E log_file] [-e escape_char] [-F configfile] [-I pkcsl1] [-i identity_file] [-J [user@lhost[:port]] [-L address] yPe [-1 login_name] [-m mac_spec] [-O ctl_cmd] [-o option] [-p port] [-V query_option] [-R address] [-S ctl_path] [-W host:port] [-w local_tun[:remote_tun]] destination [command]</pre> |    |          |        |      |
| ∧ <mark>s</mark> C:\Users\Administrator>ssh -L 9000: :5555 lfiz5≥id∋ <b>C β[ff</b> re≩BacO12c7ae2ed5@<br>rator\Downloads\KeyPairpem -Nf                                                                                                    | -i | C:\Users | \Admir | nist |
| The authenticity of nost ' can't be established.<br>BCDSA key fingerprint is SHA256:8x+INkOQn46hxszRPBsknlXDbAnOJUBEgfOkB68Aob0.<br>Are you sure you want to continue connecting (yes/no/[fingerprint])? yes<br>J <sub>se</sub> Warning: Permanently added '' (ECDSA) to the list of known hosts.                                                                                                    |    |          |        |      |
| Authorized users only. All activities may be monitored and reported.                                                                                                    |    |          |        |      |
| C:\Users\Administrator>                                                                                                    |    |          |        | •    |

#### **图 3-28** 重新建立连接

出现"Connection closed"命令时重新执行建立SSH隧道的命令即可。

| C:\Users\Administrator≻ssh -L :<br>erva1=30 -Nf<br>Bad local forwarding specification '                                                                                                    | :55555 0f4db96fe080f5fe2f8ac012c7ae2ed50<br>: :55555'                                                                   | -i -o ServerAliveInt            |
|----------------------------------------------------------------------------------------------------|----------------------------------------------------------------------------------------------------|---------------------------------|
| C:\Users\Administrator>ssh -L 5555:<br>rator\Downloads\pem -Nf<br>The authenticity of host '<br>ECDSA key fingerprint is SHA256:8x+II<br>Are you sure you want to continue co<br>Yarning: Permanently added ' bencher<br>Connection closed by : | :5555 0f4db96fe080f5fe2f8ac012c7ae2ed5@<br>Wk0Qn46hxzRPBskn1XD&An0JUBEgf0kBG8Aob0.<br>nmecting (yes/no)? yes<br>port 22 | -i C:\Users\Administ            |
| C:\Users\Administrator≻ssh -L 5555:<br>rator\Downloads\pem -Nf                                                                                                    | 005 • •••:5555 0f4db96fe080f5fe2f8ac012c7ae2ed5@100                                                                     | 40 100 118 -i C:\Users\Administ |
| Authorized users only. All activities                                                                                                    | s may be monitored and reported.                                                                                        |                                 |

**步骤6** 下载并解压Airtest工具,双击AirtestIDE.exe,打开Airtest工具连接云手机获取云手机 画面,详细信息见连接云手机并获取云手机画面。

图 3-29 下载 Airtest 工具

| Cross plat    | <b>\irtest</b>              | IDE<br>nation IDE |   |
|---------------|-----------------------------|-------------------|---|
| DOWNLOAD<br>v | FOR WINDO<br>ERSION V1.2.15 | WS(64BIT)         |   |
| Other plat    | forms and all               | releases          | _ |

#### **图 3-30** 同意并下载

| Terms Of Service   | Welcome to NetEase Airtest Project. Please read this term of service ('Agreement') carefully and fully<br>understand the content of each term before accessing or downloading.                                                                                                    |
|--------------------|----------------------------------------------------------------------------------------------------|
| Agree and download | This Agreement is entered into by and between you (hereinafter referred to as 'you", 'your', 'user') and Hong<br>Kong NetEase Interactive Entertainment Limited (hereinafter referred to as 'NetEase', 'we', 'us' or 'our') in<br>relation to our Aritest Project services. If you are entering into this agreement on behalf of a company or<br>other legal entity, you represent that you have the authority to bind such entity, its affiliates and all user who<br>access our services through your account to these terms and conditions. |
|                    | You agree that by using or downloading/installing services, you (A) acknowledge that you have read,<br>understand and accept this electronic agreement; and (B) agree that you are legally bound by this terms and<br>will comply with any and all applicable laws and regulations in your jurisdiction.                                                                                                    |
|                    | We may update this Agreement from time to time by posting the amended terms in our websites or<br>software. Your continued use of our services will be deemed as your acceptance of the updated agreement.                                                                                                    |
|                    | 点击下载                                                                                                    |
| 下载成功               | AGREE AND DOWNLOAD                                                                                                    |

### **步骤7** 解压下载好的AirtestIDE工具,双击"AirtestIDE.exe"以运行工具。

#### 图 3-31 解压工具并运行

| 此电脑 > Win10_OS (C:) > 用户 > wwx123656 | 2 》 下载 > Airtestl | DE-win-1.2.15 → Air | testIDE → |
|--------------------------------------|-------------------|---------------------|-----------|
| ~ 名称 ~                               | 修改日期              | 类型                  | 大小        |
| 📄 _tkinter.pyd                       | 2023/4/4 星期二      | Python Extensio     | 59 KE     |
| ▶ _win32sysloader.pyd 双击以运行和         | 程序 /4/4 星期二       | Python Extensio     | 12 KB     |
| yaml.pyd                             | 2023/4/4 星期二      | Python Extensio     | 257 KB    |
| AirtestIDE.exe                       | 2023/4/4 星期二      | 应用程序                | 10,413 KE |
| AirtestIDE.exe.manifest              | 2023/4/4 星期二      | MANIFEST 文件         | 2 KB      |
| api-ms-win-core-console-l1-1-0.dll   | 2023/4/4 星期二      | 応用程序扩展              | 3 KB      |

#### 图 3-32 Airtest 工具

| Airtest IDE v1.2.15 |          |          |              |        |    |  |  |                     |           | - 🗆        | $\times$ |
|---------------------|----------|----------|--------------|--------|----|--|--|---------------------|-----------|------------|----------|
| 文件 运行               | Firebase | HeadSpin | 选项           | 窗口     | 帮助 |  |  |                     |           | ዳ          | wktest ~ |
| + 🖻                 | 8        |          | >            |        |    |  |  |                     |           |            |          |
| Airtest辅助窗          |          |          |              | Log查看窗 |    |  |  | 设备窗                 |           |            |          |
|                     |          |          | , <u>с</u> , |        |    |  |  | ▼ 移动设备连接            |           |            |          |
|                     |          |          |              |        |    |  |  | 序列号.                | 设备状态      | 操作         |          |
|                     |          |          |              |        |    |  |  |                     |           |            |          |
|                     |          |          |              |        |    |  |  |                     |           |            |          |
|                     |          |          |              |        |    |  |  |                     |           |            |          |
| T text              |          |          |              |        |    |  |  |                     |           |            |          |
| 🚵 keyevent          |          |          |              |        |    |  |  | Please connect you  | ur phone  |            | ?        |
| 🞯 snapshot          |          |          |              |        |    |  |  | 刷新ADB               |           | 重启ADB      |          |
| Poco辅助窗             |          |          |              |        |    |  |  | ● 远程设备连接            |           |            |          |
| Stop                |          | C        | 2 CB         |        |    |  |  |                     |           |            |          |
| Q Search here       |          |          | U            |        |    |  |  | ▼ Windows窗口ì        | <b>生接</b> |            |          |
| 「日本代                | _        | _        |              |        |    |  |  | 选择游戏画面              | 搜         | <b>東窗口</b> |          |
|                     |          |          |              |        |    |  |  | ▼ 连接iOS设备           |           |            |          |
|                     |          |          |              |        |    |  |  | 请连接您的iOS设备。         |           |            | ?        |
|                     |          |          |              |        |    |  |  | http://127.0.0.1:81 | 00        |            | 连接       |

**步骤8** 在工具右侧 "选择远程设备连接->输入建立SSH隧道时的本地端口->单击连接弹出检测 到设备->单击connect建立连接"。

#### ▲ 注意

设备须为"device",否则重复步骤五: **待函数工作流执行完成(5-15分钟),建立** 云手机…

#### 图 3-33 建立云手机连接

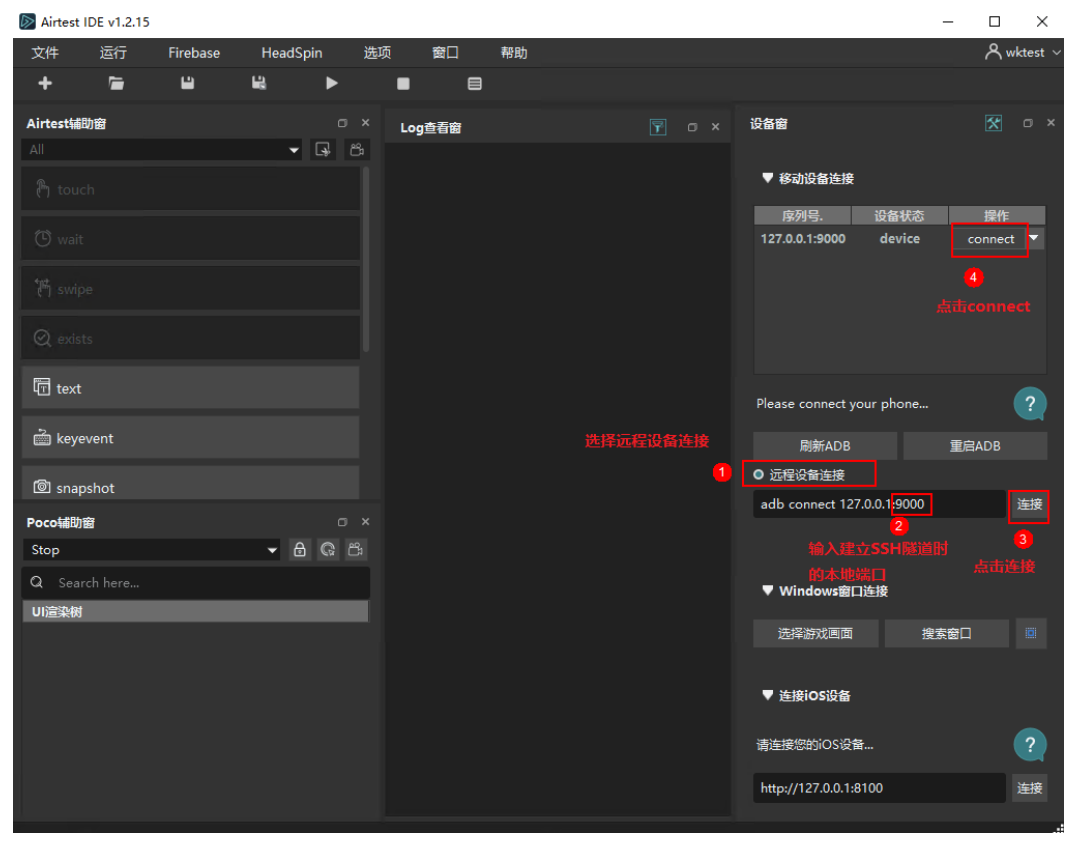

#### 图 3-34 连接云手机成功

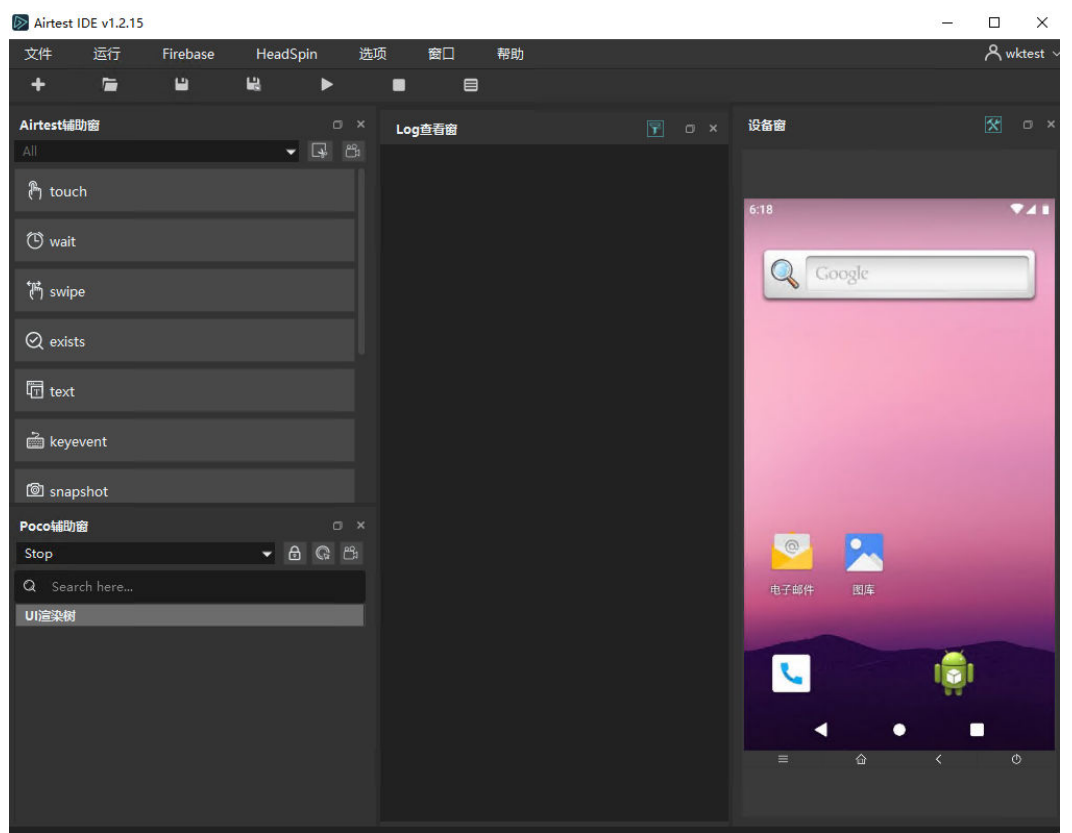

#### 步骤9 测试APK已安装。

#### 图 3-35 APK 已安装

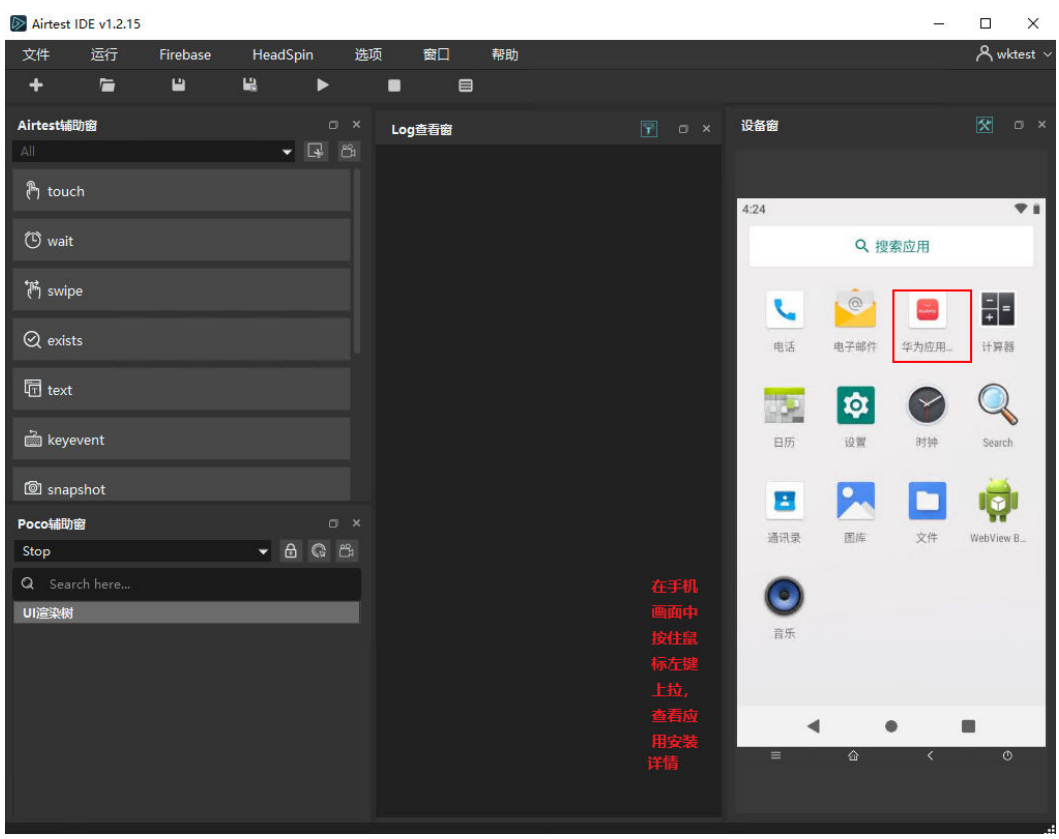

----结束

## 3.4 快速卸载

该解决方案涉及到对象存储服务 OBS桶,如果OBS桶中有数据的话会导致资源栈删除 失败。请确保数据以及迁移备份后清空OBS桶中的数据,再卸载该解决方案。

步骤1 访问OBS桶,清空桶内对象

#### 图 3-36 删除 APK

| <   cloud-phone-test | t-upload 🗇                                                  |                                   |                   |                      |      | 〇 评价 💰                    | 医本控制 未扁用 存储类别 标准存储 自任务中心 |
|----------------------|-------------------------------------------------------------|-----------------------------------|-------------------|----------------------|------|---------------------------|--------------------------|
| 概范                   | 对象 己                                                        |                                   |                   |                      |      |                           |                          |
| 对象<br>用量统计 1987      | 对象 已删除对象 碎片                                                 |                                   |                   |                      |      |                           |                          |
| 访问权限控制               | 对象是数据存储的基本单位,在OBS中文件和文件夹都是对                                 | 象。您可以上传任何英型(文本、图)                 | 4、视频曝)的文件,并在稀中对这些 | 些文件进行管理 <b>。了解更多</b> |      |                           |                          |
| 2000年夏 ·             | 若要要将对象移动到着内耳他位置,推荐下载使用OBS Bro<br>基于安全合规要求,从浏览器直接访问文件时不能进行在线 | rser+图形化管理工具。<br>页流:若需要在线顶流,请参考如何 | E浏选辑中在线预选OBS中的对象。 |                      |      |                           |                          |
| 域名管理                 | 上修对象 新建文件夹 影除 更                                             | 8 v                               |                   |                      |      |                           | 输入对象名前缀搜索 Q C            |
| 間区地設制                | () 名称                                                       | 存储类别                              | 大小 ② 4☰           | 加密状态                 | 恢复状态 | 最后师改时间 ⑦ JF               | 操作                       |
| 数据同源                 | com.huawel.appmarket.2305181053.apk                         | 标准存储                              | 50.51 MB          | 未加密                  | -    | 2023/05/31 15:13:03 GMT+0 | 下载 分享 更多▼                |
| 数据处理  ▼              |                                                             |                                   |                   |                      |      |                           | 复制路径                     |
| 極清单                  |                                                             |                                   |                   |                      |      |                           | 而已服用50mm等                |
| Data+ •              | 4                                                           |                                   |                   |                      |      |                           | 下戦力<br>他次評価出現            |
|                      |                                                             |                                   |                   |                      |      |                           |                          |

图 3-37 确认删除 APK

| <   cloud-phone-test                                   | -upload 🗇                                                                                |                                                             |                                                 |              |      | 0                  | i开价 g   | 版本控制未腐用 | 存储类别 标准存储 | 自任务中心 |
|--------------------------------------------------------|------------------------------------------------------------------------------------------|-------------------------------------------------------------|-------------------------------------------------|--------------|------|--------------------|---------|---------|-----------|-------|
| 概范                                                     | 对象 🗇                                                                                     |                                                             |                                                 |              |      |                    |         |         |           |       |
| 対象           用量统计 1883           访问仅限控制           菜型起業 | 対象 已删除对象 碎片<br>对象显影原疗能的基本单位。在OBS中交付和交共类能显过象。<br>图要用对象体动物体和地位近,是可不能把POS Bower<br>和主动在的模型。 | ▲ 确定要对以下对象进行<br>- 开启多版本控制时,概选中的对象影响<br>- 未开启多版本控制时,概选中的对象影响 | <b>5副除操作吗?</b><br>8后会存放在已删除对象中。您可以在提<br>8天运被删除。 | 要好通过双消删除来取回。 | ×    |                    |         |         |           |       |
| 域名管理                                                   |                                                                                          | 88                                                          | 存储类别                                            | 大小           |      |                    |         | 植入对     | 金名前環境実    | QC    |
| 的区域规制                                                  | 48                                                                                       | com.huawei.appmarket.2305181                                | 标准存储                                            | 50.51 MB     | - 10 | 最后修改时间 (?          | 45      | 操作      |           |       |
| 数据回源                                                   | com huawei.appmarket.2305181053.apk                                                      |                                                             | 2 3                                             |              |      | 2023/05/31 15:13:0 | 3 GMT+0 | 下数(分享(3 | ES +      |       |
| 数据处理 👻                                                 |                                                                                          |                                                             |                                                 |              |      |                    |         |         |           |       |
| 極清単                                                    |                                                                                          |                                                             |                                                 |              |      |                    |         |         |           |       |
| Data+ •                                                | 1                                                                                        |                                                             |                                                 |              |      |                    |         |         |           |       |

步骤2 单击该方案堆栈后的"删除"。

#### 图 3-38 一键卸载

| 资源栈⑦                                                                                                |      |               |                               |                                                      | ▷ 使用指南 | 立即创建资源线 |
|----------------------------------------------------------------------------------------------------|------|---------------|-------------------------------|------------------------------------------------------|--------|---------|
| 资源核名称IID                                                                                            | 状态 ⑦ | 描述            | 创建时间 」=                       | <ul> <li>         ()         ()         ()</li></ul> | 操作     | Q @ C   |
| building-cloud-phone-clusters-for-android-app-testing-phone<br>21c33544-5dd3-4fba-99a5-2ef511e67df0 | 部署成功 | 基于云手机模建安桌测试集群 | 2023/05/31 14:24:38 GMT+08:00 | 2023/05/31 15:03:58 GMT+08:00                        | 劃除 更新  |         |

步骤3 在弹出的删除堆栈确认框中,输入Delete,单击"确定",即可卸载解决方案。

图 3-39 删除堆栈确认

| 资源栈名称                         | 状态   | 创建时间                         |
|-------------------------------|------|------------------------------|
| building-cloud-phone-clusters | 部署成功 | 2023/05/31 14:24:38 GMT+08:0 |
| building-cloud-phone-clusters | 部署成功 | 2023/05/31 14:24:38 GMT+0/   |

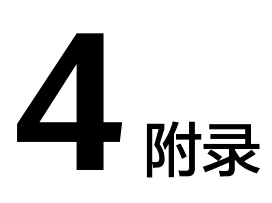

#### 名词解释

基本概念、云服务简介、专有名词解释

- 对象存储服务 OBS: 对象存储服务(Object Storage Service, OBS)是一个基于 对象的存储服务,为客户提供海量、安全、高可靠、低成本的数据存储能力,使 用时无需考虑容量限制,并且提供多种存储类型供选择,满足客户各类业务场景 诉求。
- 云手机服务器 CPH:云手机服务器(Cloud Phone Host,简称CPH),是基于华为云鲲鹏裸金属服务器在服务器上虚拟出N个带有原生安卓操作系统,具有虚拟手机功能的云手机实例。简单来说,云手机服务器=云服务器+Android OS。您可以远程实时控制云手机,实现安卓APP的云端运行;也可以基于云手机服务器的基础算力,高效搭建应用,如云游戏、移动办公、直播互娱等场景。
- 函数工作流 FunctionGraph:函数工作流(FunctionGraph)是一项基于事件驱动的函数托管计算服务。通过函数工作流,只需编写业务函数代码并设置运行的条件,无需配置和管理服务器等基础设施,函数以弹性、免运维、高可靠的方式运行。此外,按函数实际执行资源计费,不执行不产生费用

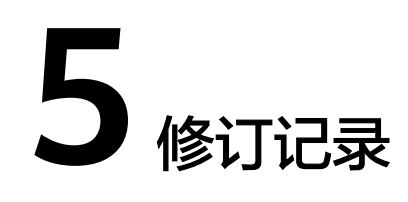

#### **表 5-1** 修订记录

| 发布日期       | 修订记录     |
|------------|----------|
| 2023-05-30 | 第一次正式发布。 |